## How to Pay Fees Online

- 1. Go to https://friscolibrary.com/
- 2. Click the blue Log In button, then select the green Log In / Register button.

|                                    | ♥ Hours & Location                | Help Log In / My FPL |
|------------------------------------|-----------------------------------|----------------------|
| Frisco Library                     | Search the Catalog ~ by Keyword ~ | Log In / Register    |
|                                    |                                   | My Library Dashboard |
| EXPLORE ~ EVENTS ~ DIGITAL LIBRARY | GET A CARD                        | MY BORROWING         |
|                                    |                                   | Checked Out          |

3. Go to My Library Dashboard.

|                                    | Hours & Location                  |                        |
|------------------------------------|-----------------------------------|------------------------|
| Frisco Library                     | Search the Catalog ~ by Keyword ~ | My Account 🗘 🗹         |
| EXPLORE - EVENTS - DIGITAL LIBRARY | GET A CARD                        | My Library Dashboard   |
|                                    | <b>1</b>                          | Checked Out<br>On Hold |

4. Click on Fees.

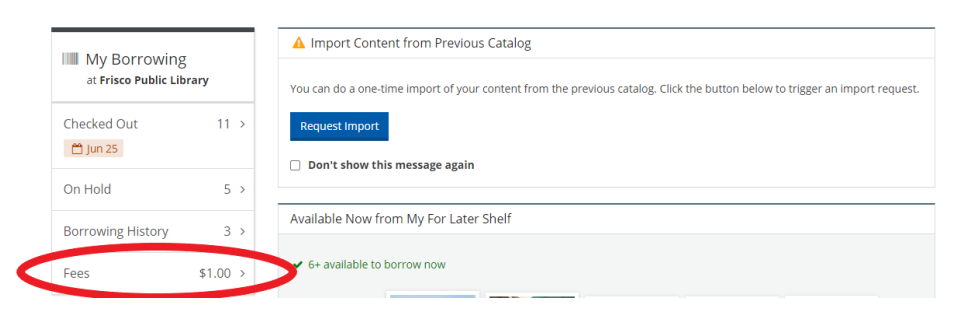

5. Click on Pay Fees.

| My Borrowing<br>at Frisco Public Library |        | Fees 🛛                    |        |                      |  |  |
|------------------------------------------|--------|---------------------------|--------|----------------------|--|--|
|                                          |        | \$1.00 due C Update total |        |                      |  |  |
| On Hold                                  | 5 >    | Sort by: Date  ~          |        | 1 to 1 of 1 item < > |  |  |
| Checked Out                              | 11 >   |                           |        | Pay Fees             |  |  |
| Borrowing History                        | >      | Date                      | Reason | Amount               |  |  |
| Fees                                     | \$1.00 | Jun 23, 2020              | MISC   | \$1.00               |  |  |

6. This will take you to a different website where you will make the payment:

## https://frpl.ent.sirsi.net/client/en\_US/default

7. Click LogIn

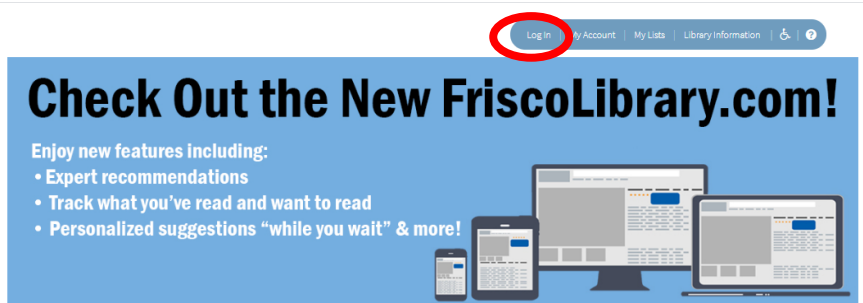

8. Click My Account

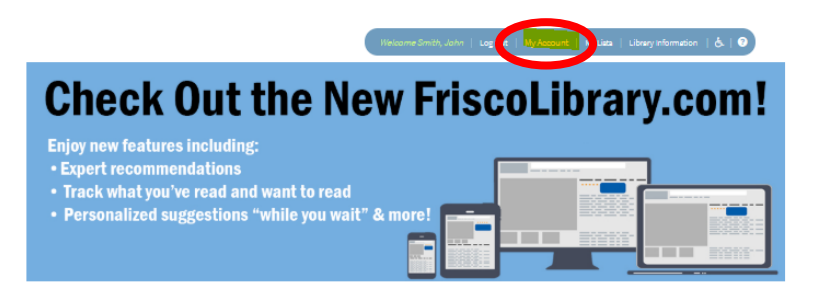

- 9. Click on the Bills tab
- 10. Check in the box next to the bill you want to pay
- 11. Place a check in the Terms and Conditions box

| Personal Information      | A Personal Information Checkouts A Holes Dills |         |                      | Your status: BLOCKED |  |
|---------------------------|------------------------------------------------|---------|----------------------|----------------------|--|
| - Current Bills           |                                                |         | Checkouts            |                      |  |
| Current Bills: 1          |                                                |         | Digital:<br>Library: | 0                    |  |
| () Total Due: \$10.00     |                                                |         | Holds                |                      |  |
| Select All                |                                                |         | Digital:<br>Library: | 0                    |  |
| Pay Title/Explanation     | Reason Amount                                  | :       | Dille                | -                    |  |
| 8                         | 3D print charge                                | \$10.00 | Bills                |                      |  |
|                           | Total Selected                                 | \$10.00 | U Total due:         | \$10.00              |  |
| Accept Terms and Conditio | ns to                                          |         |                      |                      |  |
| Select All                |                                                |         |                      |                      |  |
| Payment                   |                                                |         |                      |                      |  |

12. Click Payment